# 第12章 应用实时效果

Fireworks 中的效果是实时的,这意味着当你对一个对象应用效果时,你可以立即看到效 果对对象产生的影响。这些效果可以很容易地打开或关闭,这使得你可以轻松地比较图像的不 同版本。

通过 Fireworks 在笔划和填充中提供的大量选项,你可以为你的 Web 站点提供多种多样引 人注目的图形。但如何为你的按钮赋予一个斜面边缘以产生一种浮雕效果? 或是为一个图片制 造一种发光效果? 亦或是为文本添加阴影以增加立体感呢? 所有这些以及其他更多的效果在 Fireworks 中都可以很容易地应用,而你所要做的只是对 Effect 面板进行一次轻松的拜访,编 辑和删除效果同应用它们一样简单。

### 12.1 应用实时效果的步骤

你将使用 Effect(效果)面板来应用实时效果。你可以对同一个对象应用多个效果,每当 你为对象应用一个效果,该效果就会自动地添加到 Effect 面板的效果列表中,同时一个复选框 会出现在它的前面,通过这个复选框你可以轻松地打开或关闭一个效果。

效果面板如图 12.1 所示。

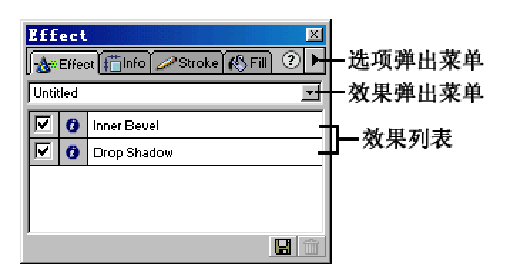

图 12.1

要对被选择的对象应用实时效果:

1. 选择要应用效果的对象。

2. 在 Effect 面板的效果弹出菜单中选择一个效果。各种效果的具体使用将在后面进行详细论述。

通常会有一个效果编辑窗口或对话框弹出,你可以使用它来编辑效果。

要关闭对话框,点击 OK 按钮;要关闭弹出窗口,按回车键或在弹出窗口外点击。

有些效果会直接应用到对象而不会弹出什么窗口。
 选择的效果将出现在效果列表中。

注意: Effect 面板在位图模式中不可用。

3. 重复步骤 2 你可以为对象添加更多的效果。

### 12.2 应用传统效果

使用 Fireworks,你可以创建诸如斜面、投影、发光和浮雕等多种 Web 效果。每一种效果都可以进行定制以满足你的特别需要,另外你也可以在任何时候对这些效果进行编辑。

当你选择斜面、投影、发光和浮雕这些效果时,一个效果编辑窗口将会弹出,你将通过 它来调整效果的设置。根据你所选择的效果不同,效果编辑窗口的内容也会有所不同。

12.2.1 应用斜面边缘效果

对按钮应用斜面边缘效果可以增加按钮的立体感。

你可以创建两种斜面: Inner Bevel (内斜面)和 Outer Bevel (外斜面)。

要对对象应用斜面边缘效果:

1. 选择要应用的对象。

2. 在 Effect 面板的效果弹出菜单中选择一个 Bevel (斜面)选项:

● 要应用内斜面,选择 Bevel and Emboss > Inner Bevel。

● 要应用外斜面,选择 Bevel and Emboss > Outer Bevel。

斜面效果编辑窗口将出现。如图 12.2 所示。

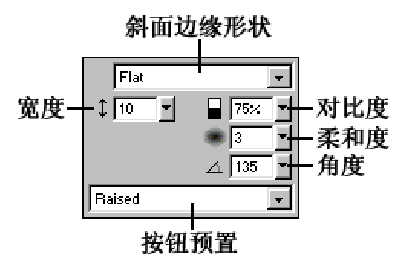

图 12.2

- 3. 在效果编辑窗口中根据需要设置下列选项:
- 在斜面边缘形状下拉菜单中设置斜面的边缘形状。包括 Flat (平直)、Smooth (光滑)、
  Sloped (弧形斜面)、Frame (框架)、Ring (环形)和 Ruffle (波纹)等选择。
- 在宽度域中指定斜面的宽度。
- 在对比度中指定斜面的倾斜度。
- 在柔和度中指定柔化程度。

● 在角度中指定光源的角度。

● 在按钮预置下拉菜单中可以在几种预置的按钮形式中进行选择。

如果你选择的是 Outer Bevel,还有一个额外的颜色框用以指定外斜面的颜色,内斜面则 直接用对象本身的颜色。

4. 设置完后按回车键关闭窗口。

一个对象分别被应用内斜面(左)和外斜面(右)之后的效果。如图 12.3 所示。

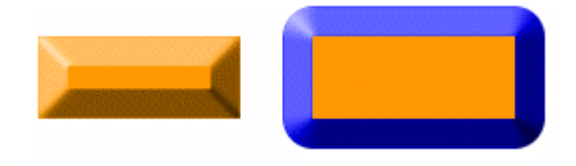

图 12.3

#### 12.2.2 应用浮雕效果

使用 Emboss(浮雕)效果可以使对象从背景中凸出来或是凹进去,因为我们可以使用浮 雕效果赋予按钮逼真的按下或弹起的视觉效果。

你可以创建两种浮雕: Inset Emboss (凹浮雕)和 Raised Emboss (凸浮雕)。 要对对象应用浮雕效果:

1. 选择要应用的对象。

2. 在 Effect 面板的效果弹出菜单中选择一个 Emboss (浮雕)选项:

● 要应用凹浮雕,选择 Bevel and Emboss > Inset Emboss。

● 要应用凸浮雕,选择 Bevel and Emboss > Raised Emboss。 浮雕效果编辑窗口将出现。如图 12.4 所示。

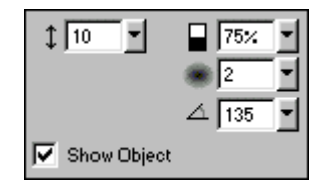

图 12.4

3. 根据需要设置这些选项。除了 Show Object(显示对象)外,其他的选项你在斜面效果 中都已领教过, Show Object 的作用是显示源对象。如果你不选择 Show Object,那么只是对象 所占的背景区域发生了凸起或凹陷,只有选择了 Show Object,你才能真正看到对象的凸起和 凹陷,默认是选择 Show Object。

注意:因 Show Object 功能是 Fireworks 4 新添加的,因此,当在 Fireworks 4 中打开早期 版本创建的浮雕效果时,Show Object 是被取消选择的。

### 4. 设置完后按回车键关闭窗口。

一个对象分别被应用凹浮雕(左)和凸浮雕(右)的效果。如图 12.5 所示。

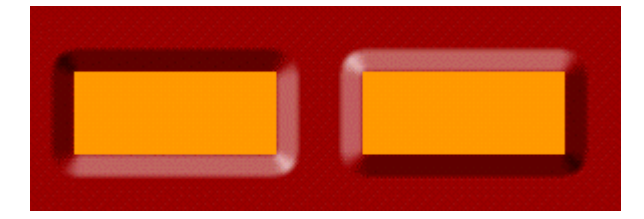

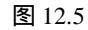

Show Object 被取消选择后的效果。如图 12.6 所示。

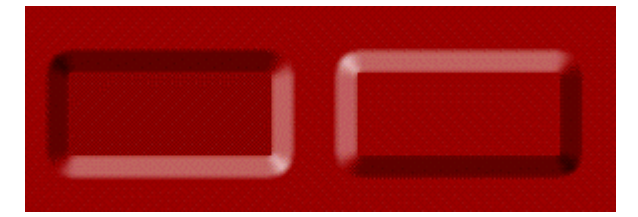

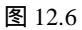

### 12.2.3 应用阴影效果

Fireworks 可以让你很容易地创建投影效果并随意设置各种选项。要对对象应用投影效果:

1. 选择要应用的对象。

- 2. 在 Effect 面板的效果弹出菜单中选择一个 Shadow (阴影)选项:
- 要应用投影,选择 Shadow and Glow > Drop Shadow (投影)。

● 要应用内阴影,选择 Shadow and Glow > Inner Shadow (内阴影)。 阴影效果编辑窗口将出现。如图 12.7 所示。

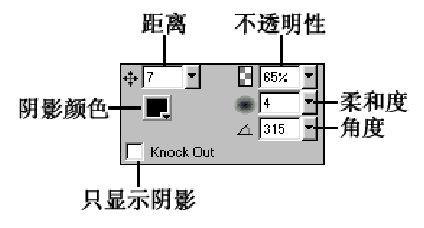

图 12.7

3. 根据需要设置下列选项:

在距离中设置阴影的距离。

- 在阴影颜色中设置阴影的颜色。
- 在不透明性中设置阴影的不透明度,即阴影的颜色深度。
- 在柔和度中设置柔化程度。
- 在角度中设置光源的角度。
- 如果只想显示阴影不显示对象本身,可以选择 Knock Out (敲空)。
- 4. 设置完后按回车键关闭窗口。

一个对象分别被应用投影(左)和内阴影(右)的效果。如图 12.8 所示。

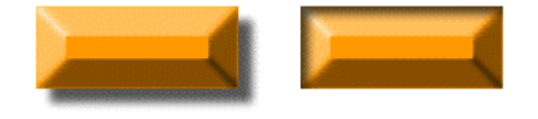

图 12.8

#### 12.2.4 应用辉光效果

Fireworks 可以让你很容易地创建辉光效果并随意设置各种选项。 要对对象应用辉光效果:

1. 选择要应用的对象。

2. 在 Effect 面板的效果弹出菜单中选择一个 Glow (辉光)选项:

● 要应用辉光,选择 Shadow and Glow > Glow (辉光)。

● 要应用内辉光,选择 Shadow and Glow > Inner Glow (内辉光)。 辉光效果编辑窗口将出现。如图 12.9 所示。

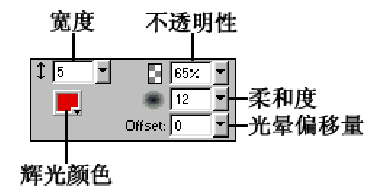

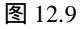

- 3. 根据需要设置下列选项:
- 在宽度中设置辉光的宽度。
- 在不透明性中设置辉光的不透明度。
- 在柔和度中设置辉光的柔化度。
- 在光晕偏移量中设置辉光的中心距离对象边缘的偏移量。
- 在辉光颜色中设置辉光的颜色。

4. 设置完后按回车键关闭窗口。

一个对象分别被应用辉光(左)和内辉光(右)的效果。如图 12.10 所示。

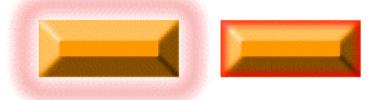

图 12.10

### 12.3 改变实时效果

使用 Effect 面板中的 Info(信息)按钮你可以随时对应用于对象的效果进行编辑。 要编辑应用于对象的效果:

1. 选择被应用了效果的对象。

2. 在 Effect 面板的效果列表中点击你想要编辑的效果左边的 Info 按钮 (有一个 i 标志)。 一个效果编辑窗口或一个对话框将出现。如图 12.11 所示。

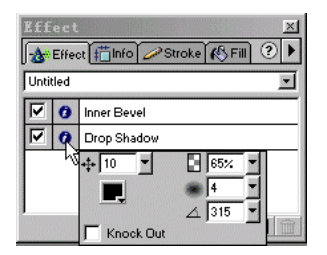

图 12.11

注意:如果一个效果是不可编辑的,则它的 Info 按钮将是失效的。

3. 根据需要调整设置。

4. 设置完后按回车键关闭窗口。

# 12.4 对实时效果重新排序

你可以对应用于对象上的多种效果重新排序。重新排序将改变效果在对象上的应用次序, 因此重新排序通常会影响对象的外观。

一般情况下,那些用来改变对象内部的效果(例如:内阴影、内斜面等等)应该应用在 那些用来改变对象外部的效果(例如:投影、外斜面等等)之前。否则,所得效果可能不是你 所希望的。

下面是一个先应用投影后应用内斜面的按钮。如图 12.12 所示,看起来像是个次品。

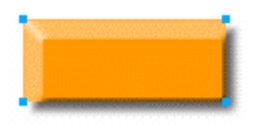

#### 图 12.12

要对应用于对象的效果重新排序:

1. 选择要重排序效果的对象。

2. 在 Effect 面板中将你要移动的效果拖曳到效果列表中你希望的新位置。

效果列表中上面的效果会比下面的效果先应用到对象上。

### 12.5 删除实时效果

你可以很方便地删除应用于对象上的效果,你可以一次删除一个效果,也可以一次性删 除所有的效果。

要删除对象上的单个效果:

1. 选择要删除其效果的对象。

2. 在 Effect 面板中选择你要删除的效果。

3. 点击 Effect 面板右下角的 Delete (删除) 按钮,或直接将要删除的效果拖曳到 Delete 按钮上。

要删除对象上的所有效果:

● 在 Effect 面板的效果弹出菜单中选择 None (没有)。

# 12.6 创建自定义实时效果

你可以将你有意或无意创建出的酷眩效果作为自定义效果保存下来,并方便在日后任何 需要的时候随时取用。

与保存笔划和填充不同,自定义效果不是与具体的文档一起保存的,而是与 Fireworks 应用 程序一起保存的,因此一旦你保存了一个自定义效果,你可以在所有的文档中重用它,而不仅仅 只能在拥有它的文档中调用。另外,你也可以将一个自定义效果作为一个风格保存下来。

注意:应用于一个对象上的所有效果总是被一起保存的,因此你可以创建由多个效果组成 的复合效果,而一个自定义效果中的效果在重用时也是一起被应用到对象上的。

要将应用于对象上的所有效果作为一个自定义效果保存下来:

1. 选择应用了效果的对象。

2. 在 Effect 面板的选项弹出菜单中选择 Save Effect As (将效果作为...保存)。如图 12.13 所示。

Save Effect As 对话框将出现。如图 12.14 所示。

| LILECL   |                        |     |        |          |          |          |
|----------|------------------------|-----|--------|----------|----------|----------|
| - Effec  | S <u>a</u> ve Defaults | R   |        |          |          |          |
| Untitled | Save Effect As         | -Er |        |          |          |          |
| 0        | <u>R</u> ename Effect  |     | S      |          |          | ~        |
|          | <u>D</u> elete Effect  |     | Save . | affect w | 2        | <u>^</u> |
|          | All 0 <u>n</u>         |     |        | Name: 🚺  | Intitled |          |
|          | All O <u>f</u> f       |     |        |          | 01/      | <br>e    |
|          | Locate Plugins         |     |        |          | X        | Cancel   |
|          |                        |     |        |          |          |          |

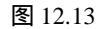

图 12.14

3. 在 Save Effect As 对话框的 Name 域中为要保存的自定义效果命名(例如: myEffect) 并点击 OK。

保存的自定义效果会出现在 Effect 面板的效果弹出菜单中。如图 12.15 所示。

| None             |   |
|------------------|---|
| Use Defaults     |   |
| myEffect 💦       |   |
| Adjust Color     | • |
| Bevel and Emboss | • |
| Blur             | • |
| Other            | • |
| Shadow and Glow  | • |
| Sharpen          | • |

图 12.15

要重命名一个自定义效果:

1. 在 Effect 面板的效果弹出菜单中选择你要重命名的自定义效果。

2. 在 Effect 面板的选项弹出菜单中选择 Rename Effect (重命名效果)。Rename Effect 对 话框将出现。如图 12.16 所示。

| Rename | Effec | t        | ×      |
|--------|-------|----------|--------|
|        | Name: | myEffect |        |
|        |       | ОК       | Cancel |

图 12.16

3. 在 Name 域中输入新名字并点击 OK。

注意: 你无法删除或重命名 Fireworks 自带的效果。

要删除自定义效果:

1. 选择被应用了你想要删除的自定义效果的对象,或是在 Effect 面板的效果弹出菜单中 选择你要删除的自定义效果。

2. 在 Effect 面板的选项弹出菜单中选择 Delete Effect (删除效果)。

# 12.7 使用实时效果的默认设置

如果你需要频繁使用某个特定的效果,那么你可以将这个效果(可以是由多个效果组成 的复合效果)作为默认效果保存以方便日后重用。

要将某个效果(或复合效果)作为默认效果保存:

1. 选择应用了这个效果的对象。

2. 在 Effect 面板的选项弹出菜单中选择 Save Defaults (保存默认)。

要对对象应用默认效果:

● 在 Effect 面板的效果弹出菜单中选择 Use Defaults (使用默认)。

# 12.8 处理实时效果的重绘

现在你可能已经感觉到了,如果一个文件中包含大量的实时效果,则 Fireworks 在打开该 文件时会花费更多的时间。另外,在你缩放或编辑一个应用了太多实时效果的对象时, Fireworks 也会将太多的时间花费在重绘对象上。在提倡效率的今天,这种情况有时会严重地 影响创作的情绪和效率。

要避免这种情况的出现,你可以临时禁用这些效果以加速 Fireworks 的重绘,等火热的编 辑工作结束后,再恢复这些效果。

要临时禁用或启用对象上的某个效果:

选择或取消选择效果列表中效果前的复选框。
 要临时禁用或启用对象上的所有效果:

● 在 Effect 面板的选项弹出菜单中选择 All On (所有都打开) 或 All Off (所有都关闭)。

### 12.9 对集群对象应用实时效果

当你对一个集群应用实时效果时,实时效果将被应用到整个集群而非集群中的每个对象, 换句话说,如果要集群解体,则集群中的所有对象都不会具有实时效果。但你可以使用 Subselection 工具对集群中的单个对象应用实时效果。

# 12.10 将 Fireworks Xtras 作为实时效果应用

在 Fireworks 中,你可以通过 Effect 面板应用所有 Xtras 菜单中的内建滤镜。这确保了你可以在任何时候编辑或删除对象上的滤镜,同时你也可以对对象本身进行编辑。

只有当你确定不需要对应用于对象上的滤镜进行编辑和删除时,才应当使用 Xtras 菜单应

用滤镜。因为通过 Xtras 菜单应用的滤镜在技术上不可逆的,换句话说,你只能通过 Undo 或 History 面板来撤消应用,一旦文档被关闭,那么再次打开它时,就无法再进行撤消了,因为 History 面板已经被清空了。

# 12.11 将 Photoshop 插件作为实时效果应用

当你在 Fireworks 中安装 Photoshop 插件时,这些插件将被添加到 Xtras 菜单和 Effect 面板中。还是那句话,只有当你确定你不需要对应用于对象上的效果进行编辑和删除时,才应当使用 Xtras 菜单来应用 Photoshop 插件,而如果你使用 Effect 面板来应用 Photoshop 插件,则这些插件将作为实时效果被应用于对象,这意味着你可以在任何时候对其进行编辑或删除。

注意: 某些 Photoshop 插件不能被作为实时效果应用。

注意:当你在不同的系统中共享一个 Fireworks 文件时,如果这个文件中含有以实时效果 方式应用的 Photoshop 插件,则只有当作为容器的系统中安装了 Photoshop 插件时,你才能看 到那些插件效果,但对于 Fireworks 的内建效果而言由于这些效果是与 Fireworks 文件一起保 存的,因此要查看这些 Fireworks 内建效果不需要作为容器的系统安装什么特别的软件。

要安装 Photoshop 插件:

1. 在 Effect 面板的选项弹出菜单中选择 Locate Plugins (定位插件)。

2. 导航到 Photoshop 插件被安装的文件夹,然后点击 Select 或打开按钮。

3. 在弹出的需要重启动提示框中点击确定。

4. 重启动 Fireworks。

注意:如果你将插件移动到了别的文件夹,只需重复上面的步骤即可。 要使用偏爱安装 Photoshop 插件:

1. 选择 File > Preferences。

2. 在 Preferences 对话框中点击 Folders 标签。如图 12.17 所示。

| Preferences                                                 | ×      |  |  |  |  |  |
|-------------------------------------------------------------|--------|--|--|--|--|--|
| General Editing Launch and Edit Folders Impor               | ·t]    |  |  |  |  |  |
| Additional Materials:                                       |        |  |  |  |  |  |
| Photoshop_ Plug-Ins                                         | Browse |  |  |  |  |  |
| file:///Cl/Program%20Files/Adobe/Photoshop%205.0CS/Plug-Ins |        |  |  |  |  |  |
| <u> </u>                                                    | Browse |  |  |  |  |  |
| ☐ Patter <u>n</u> s                                         | Browse |  |  |  |  |  |
| Scratch Disks:                                              |        |  |  |  |  |  |
| Primary: c:                                                 | •      |  |  |  |  |  |
| Secondary: c:                                               |        |  |  |  |  |  |
| Changes will take effect on relaunch.                       |        |  |  |  |  |  |
| 确定取消                                                        | 帮助     |  |  |  |  |  |

图 12.17

3. 点击 Photoshop\_Plug-Ins 右边的 Browse 按钮。

4. 在打开的 Select the Photoshop plugIns folder (选择 Photoshop 插件文件夹)对话框中导 航到 Photoshop 插件被安装的文件夹,然后点击 Select 或打开按钮。

5. 重新启动 Fireworks。

要将 Photoshop 插件作为实时效果应用到对象:

- 1. 选择要应用的对象。
- 2. 在 Effect 面板的效果弹出菜单中选择一个 Photoshop 插件。